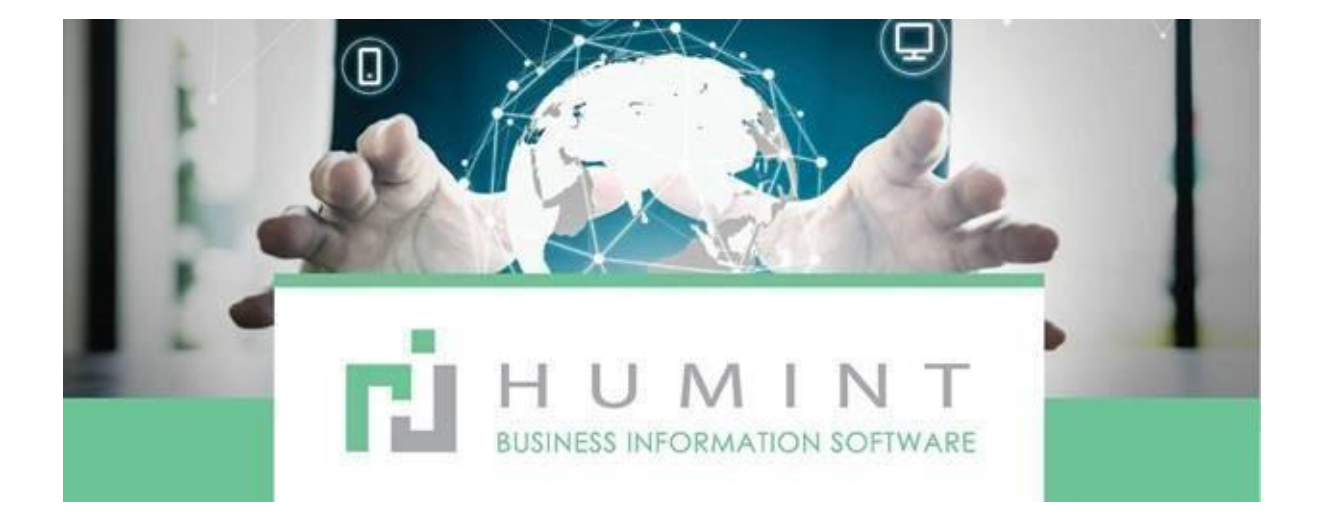

# **Training Manual**

Humint O Lite Version 16

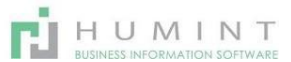

# **Dispensing sheet**

| <u>o</u> _H | ere you v | will sele | ect you | r Frame | es, lenses, ( | C/L and | place t | them in the | orders | que |
|-------------|-----------|-----------|---------|---------|---------------|---------|---------|-------------|--------|-----|
|             |           |           |         |         |               |         |         |             |        |     |

| Patient History   | Patier     | t Card     | Occula   | r Imag   | as Rafra | ction   | Contact   | Lenses | Fees/1 | (scellar) | eous Diag  | ensing 1 | Sheet (  | Other Info | Med      | cal Ald C | Confirmatio | on |
|-------------------|------------|------------|----------|----------|----------|---------|-----------|--------|--------|-----------|------------|----------|----------|------------|----------|-----------|-------------|----|
| Grab e Heart      |            |            |          |          |          |         |           |        |        |           |            |          |          |            |          |           |             |    |
| inal RX (Sp       | ectacl     | es)        |          |          |          |         |           |        |        |           |            |          |          |            |          |           |             |    |
| lame              | Sph        | Cyl        | Axis     | Prism    | Add      | VA      | Sph       | Cyl    | Axts   | Prism     | Add        | VA       | Dispense |            |          |           |             |    |
| VDistance         | +0.75      | +1.00      | 80       |          | 0.00     | 0.00    | +0.75     | +1.00  | 125    |           | 0.00       | 0.00     |          |            | ATTING D | ETALS     | 2           |    |
| unnies            | +0.75      | +1.00      | 80       |          | 0.00     | 0.00    | +0.75     | +1.00  | 125    |           | 0.00       | 0.00     |          | ~          |          | ETAILS    |             |    |
| leaders           | +1.75      | +1.00      | 80       |          | 0.00     | 0.00    | +1.75     | +1.00  | 125    |           | 0.00       | 0.00     | •        |            |          | CTAR D    |             |    |
|                   |            |            |          |          |          |         |           |        |        |           |            |          |          |            |          | ETAILS    |             |    |
|                   |            |            |          |          |          |         |           |        |        |           |            |          |          |            |          |           |             |    |
|                   |            |            |          |          |          |         |           |        |        |           |            |          |          |            |          |           |             |    |
| nal RX (Co        | ntact l    | enses.     | )        |          |          |         |           |        |        |           |            |          |          |            |          |           |             |    |
| ame               | Bp         | h Q        | yt J     | kats A   | dd VA    | 8       | n q       | yf A   | ets .  | Add       | VA Task    | Dis      | pense    |            |          |           |             |    |
| Jofinity Multi    | +0         | 75 +1      | .00      | 80 1     | 1.00 0.0 | 0 +0    | .75 +1    | .00    | 125    | 1.00      | 0.00       |          |          | FIT        | TING DET | TAILS     |             |    |
|                   |            |            |          |          |          |         |           |        |        |           |            |          |          |            |          |           |             |    |
|                   |            |            |          |          |          |         |           |        |        |           |            |          |          |            |          |           |             |    |
|                   |            |            |          |          |          |         |           |        |        |           |            |          |          |            |          |           |             |    |
| foelist Optical A | agistant i | HEDIC -    | 2        |          |          |         |           |        |        |           |            |          |          |            |          |           |             |    |
| Inical Final Rx   | Contac     | t Clinical | Final Rx | Eve P    | roduct V | lendors | Descripti | on IC  | p10 Qu | antity    | Unit Price | Taxes    | Discourt | 100 8      | lubtotal | Total     | Currenc     |    |
|                   |            |            |          |          |          |         |           |        |        |           |            |          |          | 1.9        |          |           |             |    |
|                   |            |            |          |          |          |         |           |        |        |           |            |          |          |            |          |           |             |    |
|                   |            |            |          |          |          |         |           |        |        |           |            |          |          |            |          |           |             |    |
|                   |            |            |          |          |          |         |           |        |        |           |            |          |          |            |          |           |             |    |
| Clinical Final Rx |            |            |          | Subtotal | Amount   |         |           |        |        |           |            |          |          |            | U        | Intaxed / | Amount :    | (  |
|                   |            |            |          |          |          |         |           |        |        |           |            |          |          |            |          |           | Taxes:      | (  |
|                   |            |            |          |          |          |         |           |        |        |           |            |          |          |            |          |           | Total :     | 0  |

# Final Rx (Spectacles

| Neme         optime         optim         optim         optim                                                                                                    | Name           | Sob      | CVI  | Avic | Prism   | Add  | Va  | Sob         | Ovi    | Avie        | Prism  | Add  | Va        |
|----------------------------------------------------------------------------------------------------|----------------|----------|------|------|---------|------|-----|-------------|--------|-------------|--------|------|-----------|
| Fitting Details       R       L       Lens Material       Normal Plastic       C*         Aupil Heights       0.00       0.00       Lens Filter       •       •         Mono       0.00       0.00       Lens Type OD       Image: C*       •         Mono       0.00       0.00       Lens Type OD       Image: C*       •         Mono       0.00       0.00       Lens Type OD       Image: C*       •         Mono       0.00       0.00       Addons OD       •       •         Distance       Near       Addons OS       •       •         Mono       +88.00       Own Frame       •       •         AB       D       E       •       •       •                                                                                                    | Name           | -o oo    | 0.00 | AAIS | FIISIN  | A00  | ¥a  | apri        | Cyr    | AXIS        | FIISIN | Aud  | va<br>t 0 |
| Fitting Details         R       L       Lens Material       Normal Plastic         Pupil Heights       0.00       0.00       Lens Filter       -         Atomo       0.00       0.00       Lens Tilter       -         Ieg Heights       0.00       0.00       Lens Type OD       Select         Ieg Heights       0.00       0.00       Lens Type OD       Image: Colspan="2">Colspan="2">Colspan="2">Colspan="2">Colspan="2">Colspan="2">Colspan="2">Colspan="2">Colspan="2">Colspan="2">Colspan="2">Colspan="2">Colspan="2">Colspan="2">Colspan="2"Colspan="2"Co                                                                                                    | 1601           | +2.00    | 0.00 | 0    |         | 0.00 | 1.0 | +2.00       | 0.00   | 0           |        | 0.00 | 1.0       |
| R     L     Lens Material     Normal Plastic       Pupil Heights     0.00     0.00     Lens Filter     •       Atomo     0.00     0.00     Lens Tilter     •       Atomo     0.00     0.00     Lens Type OD     •       Beg Heights     0.00     0.00     •     •       Distance     Near     Addons OS     •       Protect     +58.00     •     •       Adons OS     •     •       Protect     +58.00     •       Apply     •     •                                                                                                    | Fitting De     | etails   |      |      |         |      |     |             |        |             |        |      |           |
| Pupil Heights     0.00     0.00     Lens Filter<br>Template     •       Aono     0.00     0.00     Select       Lens Type OD     •     •       Lens Type OD     •     •       Lens Type OS     •     •       Lens Type OS     •     •       Distance     Near     Addons OS     •       PD     +80.00     +58.00     •       A     B     D     E       0.00     0.00     0.00     •                                                                                                    |                | R        |      |      | L       |      | Le  | ns Material |        | Normal Plas | tic    | - 🖸  |           |
| Acros         0.00         0.00         Lefts Filter         Image: Computer computer co |                |          |      |      |         |      |     | Eile -      |        |             |        | _    |           |
| Anno     0.00     0.00     Select       Seg Heights     0.00     0.00     Lens Type OD     Image: Comparison of the second second s                                            | Pupil Heights  | 0.00     |      |      | 0.00    |      | Te  | mplate      |        |             |        | •    |           |
| Anno     0.00     0.00     Select       Seg Heights     0.00     0.00     Lens Type OD     Image: Comparison of the second second s                                            |                |          |      |      |         |      |     | mpiate      |        |             |        |      |           |
| Seg Heights     0.00     0.00     Addons OD     •       Distance     Near     Addons OS     •       r/D     +60.00     +58.00     Own Frame     •       Agply     Apply     Apply                                                                                                    | Mono           | 0.00     |      |      | 0.00    |      | □   |             | Select |             |        |      |           |
| Beg Heights         0.00         0.00         Lens type US         Image: Constraint of the state of the state of t |                |          |      |      |         |      | Le  | ins Type OD | ×      |             |        | •    |           |
| Addons OD -<br>Distance Near Addons OS -<br>Frame -<br>Own Frame -<br>Apply<br>A B D E<br>0.00 0.00 0.00 0.00                                                                                                    | Seg Heights    | 0.00     |      |      | 0.00    |      |     | ins Type US | 8      |             |        | •    |           |
| Distance         Near         Addons US         -           PD         +60.00         +58.00         Own Frame         -           Apply         Apply         Apply         -         -                                                                                                    |                |          |      |      |         |      | Ac  | Idons OD    |        |             |        | •    |           |
| A B D E<br>0.00 0.00 0.00 0.00                                                                                                    |                | Distance |      |      | Near    |      | A   | aons US     |        |             |        | •    |           |
| Apply<br>A B D E<br>0.00 0.00 0.00 0.00 0.00                                                                                                    |                | .00.00   |      |      | . 52 00 |      |     | wn Frame    | 0      |             |        |      |           |
| A B D E<br>0.00 0.00 0.00 0.00                                                                                                    | -0             | +00.00   |      |      | +30.00  |      | _ / | Apply       |        |             |        |      |           |
| 0.00 0.00 0.00                                                                                                    | А              | в        | D    |      | E       |      |     |             |        |             |        |      |           |
|                                                                                                    | 0.00           | 0.00     | 0    | .00  | 0.00    |      |     |             |        |             |        |      |           |
|                                                                                                    | Shape          | 0.0      | 0    |      |         |      |     |             |        |             |        |      |           |
| Shape 0.00                                                                                                    | Special Instru | uctions  |      |      |         |      |     |             |        |             |        |      |           |

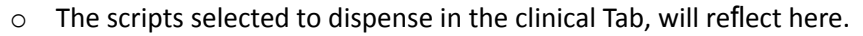

• Click on (FITTING DETAILS) to open your dispensing sheet.

Important notice – Put in all dispensing details and special instructions for Orders before clicking – CREATE INVOICE, after that has been done. You cannot edit this page.

HUMINT

- Pupil Heights to enter
- $\circ$  Mono to enter
- Seg Heights to enter
- PD Pulled through from examination
- $\circ~$  A , B , D , E Frame measurements
- Shape Shape of frame
- o Special instructions This will reflect on the order sheet for lab

|   | Lens Material | -      |                |  |
|---|---------------|--------|----------------|--|
|   |               |        | Normal Glass   |  |
|   |               | Select | Normal Plastic |  |
| - | Lens Type OD  |        | Other          |  |

- o Lens Material: should be selected. Usually, you will select Normal Plastic
- Lens Filter: This creates a filter so that you view only that type of lens with building your quote.
- Template: This can be set up so that you can Auto populate the Base lens, lens design and add on of specific jobs you invoice a lot of.

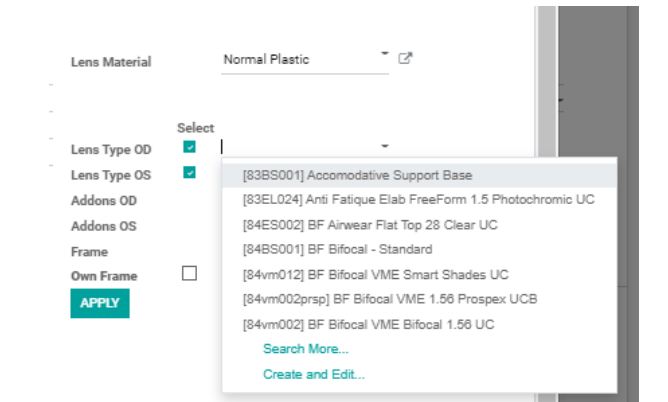

 Lens Type OD and OS: Select the lens Type separately for each eye This is your BASE LENS and DESIGN

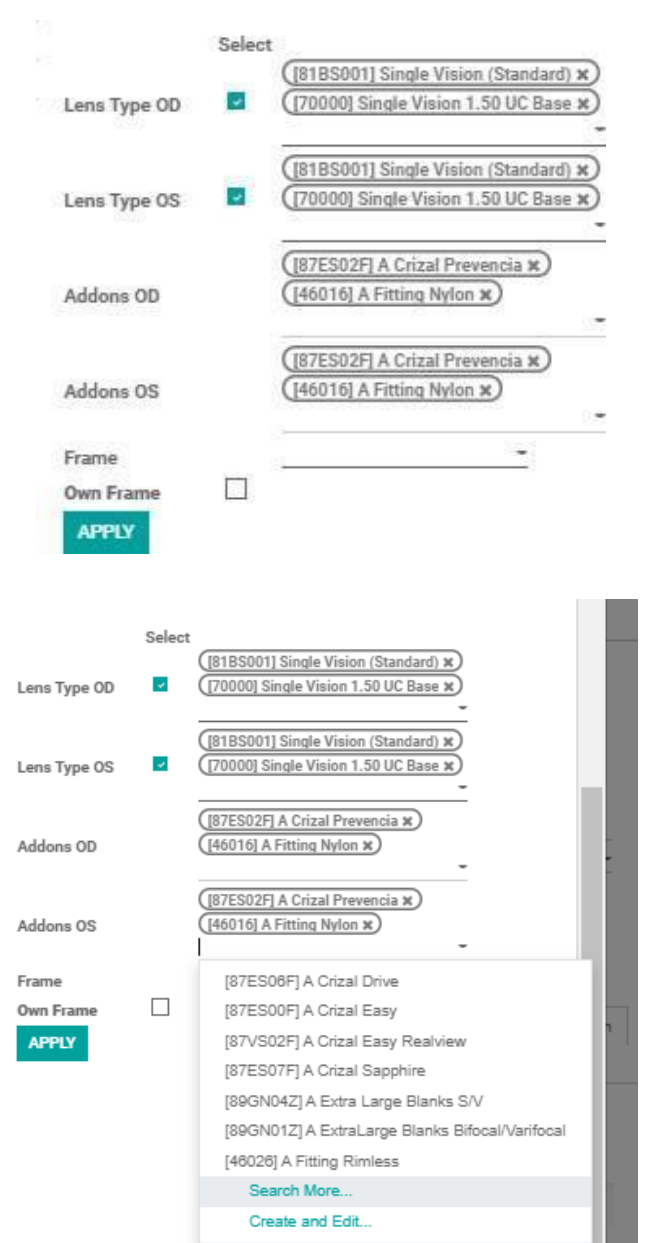

 Add-ons OD and OS – Select your coating/additional lens specifications

HUMINT

- Also, add fitting and dispensing fees here
- Additional Add-Ons can be created and edited from here by clicking on "Create" and Edit
- Here you can create and Edit the Add on as required.
- To search for more products than the dropdown list. Click on SEARCH MORE.

Once you have clicked on SEARCH MORE, another window will open where all the Add-Ons will reflect. Type In what you want to search for in the search bar and select your Product.

You can either search for:

- Product
- Product category
- $\circ$  SAOA code
- Or Pricelist

Make sure your selection matches your search option.

| Secret: Ad                              | dons OS                       |                                           |                                |                                    |                  |                              |              |                  |                           |            |               |
|-----------------------------------------|-------------------------------|-------------------------------------------|--------------------------------|------------------------------------|------------------|------------------------------|--------------|------------------|---------------------------|------------|---------------|
| orizal                                  | )                             |                                           |                                |                                    |                  |                              |              |                  |                           |            | 0             |
| Search /<br>Search /                    | Product for:<br>Product Cate  | orizal<br>agory for: orizal               |                                |                                    |                  |                              |              |                  |                           |            |               |
| , Search &                              | Nicelist for:                 | crizal                                    |                                |                                    |                  |                              |              |                  |                           |            |               |
| Heterence                               | Barcode                       | Name                                      | Price                          | Cost Catego                        | ry iype          | Hano Quar                    | iony uode in | natemai          | laxes                     | company    | ID            |
| + 87ES06F                               |                               | A Crizal Drive                            | 1,150.00                       | 0.00 Addon                         | e Consumable     |                              | P            | lormal<br>fastic | 1 record                  |            | 562,25        |
| 4 87ES00F                               |                               | A Crizal Easy                             | 930.00                         | 123.00 Addom                       | e Consumable     |                              | N P          | lormal<br>lastic | 1 record                  |            | 562,24        |
| 4 87VS02F                               |                               | A Crizal Easy<br>Realview                 | 950.00                         | 0.00 Addom                         | e Consumable     |                              | N<br>P       | lormal<br>fastic | 1 record                  |            | 562,45        |
| 4 87ES07F                               |                               | A Crizal Sapphir                          | e 1,150.00                     | 224.00 Addon                       | e Consumable     |                              | N            | lormal<br>Sastic | 1 record                  |            | 562,25        |
| 1. 00010.07                             |                               | 17 millions                               | 170.00                         | 0.00 144-0                         | Con all          |                              |              | in mail          | 1                         |            | 240.75        |
| ame                                     |                               |                                           | then Noton                     |                                    |                  |                              |              |                  |                           |            |               |
| Addons US                               |                               | (HODIOLATI                                | cong region                    |                                    | -                | You ca                       | n searc      | h for            | the fra                   | me uno     | der th        |
| Frame                                   |                               | 54030                                     |                                | -                                  |                  | barcoo                       | de or th     | e pro            | duct d                    | escripti   | on.           |
| Own Frame                               |                               | [54030] /                                 | Ad Lib AB3                     | 258U VO Lad                        | lies metal 51-17 | OR                           |              |                  |                           |            |               |
| APPLY                                   |                               | Creat                                     | e "54030"                      |                                    |                  | 0.11                         |              |                  |                           |            |               |
|                                         |                               | Creat                                     | e and Edit                     | L                                  |                  | If the                       | patient      | is usi           | ing an c                  | old fram   | ne, <b>yo</b> |
|                                         |                               |                                           |                                |                                    |                  | choos                        | e the O      | WN F             | rame o                    | ption.     |               |
| ter you hav<br>PLY button<br>ck on SAVE | e selec<br>for the<br>to save | ted the fra<br>e draft quo<br>e your disp | ime, cli<br>itation<br>bensing | ck on the<br>to reflect.<br>sheet. |                  | ddons OS<br>rame<br>wn Frame | Own          | Frame S          | tting Nylon ¥<br>Selected |            | -             |
| inal PV (Cont                           | actions                       | (20                                       |                                |                                    |                  | APPLY                        |              |                  |                           |            |               |
|                                         | e-b                           | es)                                       |                                | us e-b                             | Col Aria         | add NA T                     | wh Dire      |                  |                           |            |               |
| same<br>Siofinity Multi                 | +0.75                         | +1.00 80                                  | +1.00                          | 0.00 +0.75                         | +1.00 125        | 1.00 0.00                    | isik Disp    | )                | BITTO                     | NG DETAILS |               |
|                                         |                               |                                           |                                |                                    |                  |                              |              |                  |                           |            |               |
| nal Rx (Con                             | tact Le                       | enses)                                    |                                |                                    |                  |                              |              |                  |                           |            |               |
| re vou can                              | disper                        | nse vour co                               | ontact l                       | enses.                             |                  |                              |              |                  |                           |            |               |
|                                         |                               | TAU 6                                     |                                |                                    |                  |                              |              |                  |                           |            |               |
| CK ON FILLI                             | NG DE                         | IAILS                                     |                                |                                    |                  |                              |              |                  |                           |            |               |
| ne                                      | Sph                           | Cyl                                       | Axis                           | Add                                | Va Sph           | Cyl                          | Axis         | Add              | Va                        |            |               |
| inity Multi                             | +0.75                         | +1.00                                     | 80                             | 1.00                               | 0.00 +0.75       | +1.00                        | 125          | 1.00             | 0.00                      |            |               |
| eter                                    | R                             |                                           |                                | L                                  |                  |                              |              |                  |                           |            |               |
| Curve                                   |                               |                                           |                                |                                    |                  |                              |              |                  |                           |            |               |
|                                         |                               |                                           |                                |                                    |                  |                              |              |                  |                           |            |               |

Axis Orientation Movement Sag Landing Zone

The script selected to dispense in the CONTACT LENS tab will pull through, as well as all the details put in that tab during the examination.

Add a line: Select the Product that you want to dispense.

| Over Refraction              |            | 8           |            |       |             |    |          |        |          |   |
|------------------------------|------------|-------------|------------|-------|-------------|----|----------|--------|----------|---|
| [17530] Biofinity            |            |             |            |       |             |    |          |        |          |   |
| [14164] Biofinity Energys    |            |             |            |       |             |    |          |        |          |   |
| [28580] Biofinity Multifocal |            |             |            |       |             |    |          |        |          |   |
| [93800] Biofinity Sphere XR  |            |             |            |       |             |    |          |        |          |   |
| [28575] Biofinity Toric      |            |             |            |       |             |    |          |        |          |   |
| Biofinity Toric Multifocal   |            | Notes       |            |       |             |    |          |        |          |   |
| [28627] Biofinity Toric XR   |            | Biof MF +1. | .00 +1.00N |       |             |    |          |        |          |   |
| Create "biofinity"           |            |             |            |       |             |    |          |        |          |   |
| Create and Edit              | ICD10      | Quantity    | Unit Price | Taxes | Discount (% | )  | Subtotal | Total  | Currency |   |
| biofinity -                  |            | 1.000       | 0.00       | -     | 0           | 00 | R 0.00   | R 0.00 | ZAR      | 8 |
| Add a line                   | ( <u> </u> |             |            |       |             |    |          |        |          |   |

Choose your Product either by the barcode or product description. Choose the eye you are dispensing

| Product    | Eye     | Description         | ICD10   | Quantity | Unit Price | Taxes   | Discount (%) | Subtotal | Total    | Currency |   |
|------------|---------|---------------------|---------|----------|------------|---------|--------------|----------|----------|----------|---|
| [28580]+   | 2 Right | - [28580] Biofinity | (z97.3) | 1.000    | 920.00     | Sales   | 0.00         | R 800.00 | R 920.00 | ZAR      | 8 |
| Add a line | Left    | Multifocal          | -       |          |            | 15<br>X |              |          |          |          |   |
|            | Right   | -                   | -       |          |            | *       |              |          |          |          |   |

# Choose the lenses for the other eye and SAVE.

When you are in the dispensing sheet viewing your quotation, make sure that you select the correct Price List.

| Clinical       | wh di (ZAR)                                       |                                                            |                                          |         |          |               |                    |                 |            |            |          |   |
|----------------|---------------------------------------------------|------------------------------------------------------------|------------------------------------------|---------|----------|---------------|--------------------|-----------------|------------|------------|----------|---|
| Final<br>Rx    | BANKMED (NETWORK RATE                             | ) (ZAR)                                                    | Description                              | ICD10   | Quantity | Unit<br>Price | Taxes              | Discount<br>(%) | Subtotal   | Total      | Currency |   |
| SV<br>Distance | ISOLESO DISCOVERY NON-<br>ISOLESO BANKMED NON-N   | NETWORK (ZAR)<br>ETWORK (ZAR)                              | [81BS001]<br>Single Vision<br>(Standard) | (H52.0) | 1.000    | 343.00        | (Sales Tax 15.00%) | 0.00            | R 298.26   | R 343.00   | ZAR      | 8 |
| SV<br>Distance | ISOLESO FEDHEALTH NON-<br>ISOLESO MEDIPHILA NON-N | NETWORK (ZAR)<br>IETWORK (ZAR)                             | [70000] Single<br>Vision 1.50 UC<br>Base | (H52.0) | 1.000    | 330.00        | (Sales Tax 15.00%) | 0.00            | R 286.96   | R 330.00   | ZAR      | 8 |
| SV<br>Distance | Create and Edit<br>(Standard)                     |                                                            | [81BS001]<br>Single Vision<br>(Standard) | (H52.0) | 1.000    | 343.00        | (Sales Tax 15.00%) | 0.00            | R 298.26   | R 343.00   | ZAR      | 8 |
| SV<br>Distance | [70000]<br>Single Vision<br>1.50 UC Base          | Lenscape.) (Essilor)<br>Lenscape.)<br>(Essilor SPE 189-01) | [70000] Single<br>Vision 1.50 UC<br>Base | (H52.0) | 1.000    | 330.00        | (Sales Tax 15.00%) | 0.00            | R 286.96   | R 330.00   | ZAR      | 8 |
| SV<br>Distance | [87ES02F] A<br>Crizal<br>Prevencia                | Essilor SPE 189-01                                         | [87ES02F] A<br>Crizal Prevencia          | (H52.0) | 1.000    | 1,390.00      | (Sales Tax 15.00%) | 0.00            | R 1,208.70 | R 1,390.00 | ZAR      | 8 |
| SV<br>Distance | [46016] A<br>Fitting Nylon                        | Lenscape.                                                  | [46016] A Fitting<br>Nylon               | (H52.0) | 1.000    | 130.00        | (Sales Tax 15.00%) | 0.00            | R 113.04   | R 130.00   | ZAR      | ê |

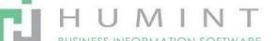

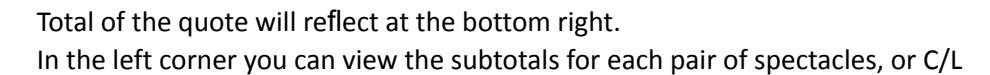

| SV<br>Dislance         [#185001]         (memory field)         [#185001]         (mEmory field)         (memory field)         (memory field)                                                                                                    | Final<br>Rx    | Clinical<br>Final Rx | Pvo. | Product                                               | Vandors                                                  | Description                                           | 10210   | Quartity | Unit     | Танео              | Discount<br>(%) | Subtrital | Total      | Currency  |       |
|----------------------------------------------------------------------------------------------------|----------------|----------------------|------|-------------------------------------------------------|----------------------------------------------------------|-------------------------------------------------------|---------|----------|----------|--------------------|-----------------|-----------|------------|-----------|-------|
| SV<br>Distance         Distance<br>Sruge Vision<br>Single Vision<br>Single Visio                                                                                                    | SV<br>Distance |                      |      | [8185001]<br>Single Vision<br>(Standard)              | Laranga (Balir)                                          | [8185001]<br>Single Vision<br>(Standard)              | (HELD)  | 1.000    | 348.00   | (Sales Tec 15.07%) | 0.00            | R 298.36  | R 343.00   | ZAR       | 8     |
| SV         [31:85001]         (mmmm file         [31:85001]         (mmm         (1.000         343.00         (also Test 15.0%)         0.00         R.286.26         R.146.00         2.44         (i)           SV         Distance         Brigs Vision         (iii) (iii) (iiii) (iii) (iii) (iii) (iii) (iii) (iii) (iii) (iii) (iii)                                                                                                    | SV<br>Distance |                      |      | [70000]<br>Single Vision<br>1.50 UC Base              | (Laracapa) (Basler<br>(Laracapa)<br>(Basler 1787 182-21) | (70000) Single<br>Vision 1.90 UC<br>Base              |         | 1.000    | 330.00   | (Sales Tex 15.075) | 0.00            | R 286.96  | R 330.00   | ZAR       | 8     |
| SY<br>Distance         D00001<br>Englis (rision<br>1.500 (Distance<br>Englis (rision<br>1.500 (Distance<br>Englis (rision<br>1.500 (Distance<br>Englis (rision<br>1.500 (Distance<br>Englis (rision<br>1.500 (Distance<br>Pawancia<br>Pawancia<br>Pawancia<br>SY<br>Distance<br>Pawancia<br>SY<br>Distance<br>Pawancia<br>Pawancia<br>SY<br>Distance<br>Pawancia<br>Pawancia<br>Pawancia<br>SY<br>Distance<br>Pawancia<br>Pawancia<br>Pawan | SV<br>Distance |                      |      | (8185001)<br>Single Vision<br>(Standard)              | Lavaraja (Baller)                                        | (2189001)<br>Single Vision<br>(Standard)              | HEID    | 1.000    | 348.00   | (Sales Tec 15.075) | 0.00            | R 298.26  | R 343.00   | ZAR       | 8     |
| SV         [37E302F].A         (min)<br>(Dadius 287,181-3)         [37E302F].A         (min)<br>(Dadius 287,181-3)         [37E302F].A         [37E302F].A                                                                                                    | SV<br>Distance |                      |      | [70000]<br>Single Vision<br>1.50 UC Base              | Laracaya (ballor<br>Laracaya)<br>(Basilor SPE 182-21)    | [10000] Single<br>Vision 1.90 UC<br>Base              | (H510)  | 1.000    | 330.00   | (Sales Tex 15.015) | 0.00            | R 286.96  | R 330.00   | ZAR       | 8     |
| SV         [44016] A         Lamaza         [44016] A Riting Myton         Lamaza         [44016] A Riting (million)         1.000         1.000         1.000         1.000         1.000         1.000         1.000         1.000         R110.04         R110.04         R110.00         DAR         B           SV         [Protection] A         (medic)         [BTERDDF, A         (medic)         [BTERDDF, A         [BTERDDF, A         [BTERDDF,                                                                                                    | SV<br>Distance |                      |      | (87ES02F) A<br>Ortzal<br>Prevencia                    | (Easter SPE 101-31)                                      | (87E902F) A<br>Ortzal Pherencia                       | (121)   | 1.000    | 1,390.00 | (Sales Ter 15.075) | 0.00            | R1,208.70 | R 1,390.00 | ZAR       | 8     |
| SV         [375302F]A         (audio)         [375302F]A         (audio)         (audio)         <                                                                                                    | SV<br>Distance |                      |      | [46016] A<br>Fitting Nylon                            | (Leracapa)<br>(Earlier 2FE 102-01)                       | [46016] A Peting<br>Nylon                             | (121)   | 1.000    | 130.00   | (Sales Tec 15.075) | 0.00            | R113.04   | R 130.00   | ZAR       | 8     |
| SV         [46016] A         Cameratia         [46016] A Rtting (mto)         1.000         100.00         Caller Text 15.005         0.00         R113.04         R100.00         ZAR         If           SV         Distance         Pathog bylon         Caller 2RE 181-01         Mylon         1.000         120.00         Caller Text 15.005         0.00         R113.04         R100.00         ZAR         If           SV         Distance         U.b         A53258U         Jestic 2RE 181-01         Jestic 2RE 181-01         Jestic 2RE 181-01         0.00         R2.00.00         ZAR         If           SV         U.b         A53258U         Jestic 2RE 181-01         Jestic 2RE 181-01                                                                                                    | SV<br>Distance |                      |      | (876502F] A<br>Orizal<br>Prevencia                    | (Tasfor)<br>(Tasfor SPE 183-11)                          | (\$76902F] A<br>Ortoal Pherencia                      | (1011)  | 1.000    | 1,390.00 | Sales Tex 15.075   | 0.00            | R1,208.70 | R1,390.00  | ZAR       | Û     |
| SV         [94202] Add<br>Usb #335880         [94202] Add Usb (mtt)<br>A832880/00         [94202] Add Usb (mtt)<br>A83280/00         1.000 2,900.00 (add mt) (15.005)         0.00 R 2,221.74 R 2,900.00 ZAR         6           Distance         VOLLative<br>mater SH-17         Listative<br>SH-17         Listative<br>SH                                                                                                    | SV<br>Distance |                      |      | [46016] A<br>Fitting Nylon                            | (Laranapa)<br>(Easilor SPE 109-01)                       | (46016) A Pitting<br>Nylan                            | HEE     | 1.000    | 190.00   | (Sales Ter 15.075) | 0.00            | R113.04   | R 130.00   | ZAR       | 8     |
| Biofmity         [25502]         Conservation         [25502]         Conservation         [25502]         Conservation         [25502]         Conservation         [25502]         Conservation         Conservation                                                                                                    | SV<br>Distance |                      |      | [54030] Ad<br>LIb A83258U<br>VO Ladies<br>metal 51-17 | (Uber optical)                                           | [54030] Ad LIb<br>A83258U VO<br>Ladies metal<br>51-17 | (#51.0) | 1.000    | 2,900.00 | (Sales Yaz 15.00%) | 0.00            | R2,521.74 | R 2,900.00 | ZAR       | 8     |
| Biofrety<br>Multi         [28382]<br>Biofrety<br>Multi         Compare Vision         [28382] Biofrety<br>Multi         1.000         920.00         [Sales Nat. 13.00%)         0.00         R.800.00         R.900.00         R.900                                                                                                    |                | Biofinity<br>Multi   | -    | [28580]<br>Brothing<br>Multifocal                     | (Cooper Vision)                                          | (28583) Biofinity<br>Multifocal                       | (#73)   | 1.000    | 920.00   | (Sales Ter 15 10%) | 0.00            | R 800.00  | R 920.00   | ZAR       | 8     |
| CBHoal Final Rx         Bublishal Amount         7/201.64           Biofinity Multi         R1.600.00         Taxware         1/190.34                                                                                                    |                | Bofinity<br>Multi    |      | [28580]<br>Biofnity<br>Multifocal                     | (Cooper Vision)                                          | (20502) Bioferty<br>No.070cal                         | (#73)   | 1.000    | 920.30   | (Sales Tec 13.00%) | 0.00            | R.800.00  | R 923.03   |           | 8     |
| Biofinity Multi R 1,600.00 Taxes: 1,120.34                                                                                                    | Clinical       | Rinal Rx             |      |                                                       | Subtotal Amount                                          |                                                       |         |          |          |                    |                 | -6        | taxed Amos | at: 7,5   | 35.66 |
| Tatal: 9126.00                                                                                                    | Bofnity        | MUR                  |      |                                                       | R 1,600.00                                               |                                                       |         |          |          |                    |                 | _         | Та         | NEE: 1,1  | 90.34 |
| SV Distance R 6,335.66                                                                                                    | SV Dista       | nos                  |      |                                                       | R 6,335.66                                               |                                                       |         |          |          |                    |                 |           | Т          | Gel: 9,12 | 00.8  |

Here you will enter the:

- 1. Optometrist
- 2. The previous Optometrist will pull through from the previous test
- 3. Dispenser
- 4. Front liner Patient information and Pre-test

| Patient History    | Patient Card | Occular | Images | Refraction | Contact Lense | Fees/Miscellaneous | Dispensing Shert | Other Info | Medical Aid Confirmation |
|--------------------|--------------|---------|--------|------------|---------------|--------------------|------------------|------------|--------------------------|
| Grab a Heart       |              |         |        |            |               |                    |                  | $\smile$   |                          |
| Optometrist        | locumatt     |         |        |            | • C*          | Dispenser          |                  |            |                          |
| Previous Optometri | st           |         |        |            |               | Frontliner         | Simone Cowan     |            | - C*                     |

#### Medical Aid Confirmation

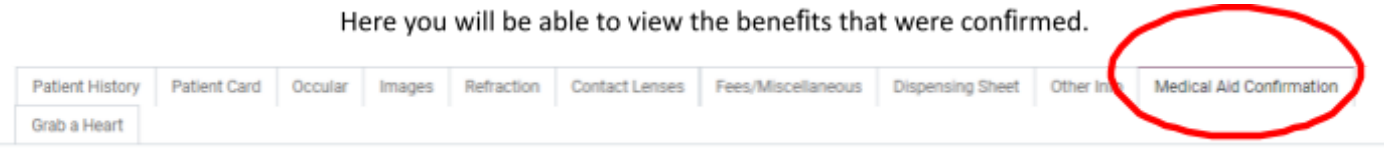

Manual Medical Aid Confrimations

Grab a Heart

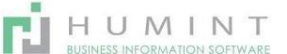

Here you record information about the patient to create a personal touch. Facts about the px to ask/talk about with the next visit.

| 1 | Patient History     | Patient Card   | Occular     | Images       | Refraction      | Contact Lenses        | Fees/Miscellaneous        | Dispensing Sheet | Other Info | Medical Aid Confirmation |
|---|---------------------|----------------|-------------|--------------|-----------------|-----------------------|---------------------------|------------------|------------|--------------------------|
|   | Grab a Heart        |                |             |              |                 |                       |                           |                  |            |                          |
| R | ecord free hand inf | ormation about | the patient | to create th | e personal tour | ch. Like a vacation H | ie/She was telling you al | bout             |            |                          |

Info about patient useful to future exams

## **Creating the Invoice**

- In your dispensing sheet, you can view the quote.
- Once you have changed the rates and happy with the amount, CLICK on the CREATE INVOICE icon on the top of the screen.

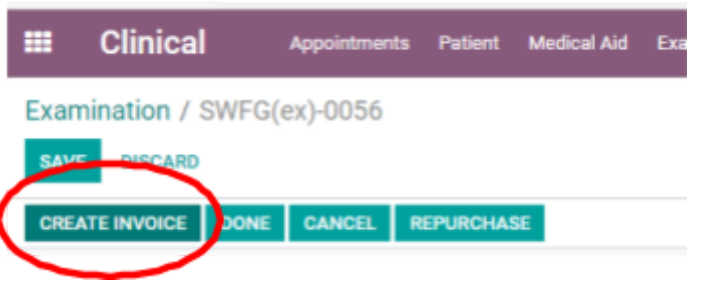

Click on the Invoice icon in the right top corner to go to the draft invoice

| Examination / SWFG(ex)-0056 |                              |        |
|-----------------------------|------------------------------|--------|
| SAVE DISCARD                |                              |        |
|                             |                              |        |
|                             | Exams     Exams     Invoices | Active |

- Once you have opened your draft invoice, you will notice that the options on the top left have changed.
- Note: on a draft invoice, changes are still possible.

E.g., Amounts, products, and Medical Aid/Patient to pay.

• The payment terms can be changed by clicking on EDIT, then Payment terms.

| E Cli                                                                                                    | nical                                   |              | Appointm  | enta Patient                 | Medical Aid               | Exam J                         | obe Co              | régenation          |            |        |               |                    |             |                     |        |     |
|----------------------------------------------------------------------------------------------------|-----------------------------------------|--------------|-----------|------------------------------|---------------------------|--------------------------------|---------------------|---------------------|------------|--------|---------------|--------------------|-------------|---------------------|--------|-----|
| xaminati                                                                                                    | ion / SW                                | FG(e         | x)-0056   | o / Invoice S                | SWFG(ex)-00               | 056                            |                     |                     |            |        |               |                    |             |                     |        |     |
| EDIT CR                                                                                                    | EATE                                    |              |           |                              |                           |                                |                     |                     |            |        | Print *       | Action -           |             |                     |        |     |
| SURMIT CL                                                                                                    | AIM PRE                                 | VIEW         | CANC      | <b>n.</b>                    |                           |                                |                     |                     |            |        |               |                    |             | DRAFT O             | PEN )  | PAR |
| Draft Invoi                                                                                                    | ice                                     |              |           |                              |                           |                                |                     |                     |            |        |               |                    |             | 0 Sh                | pment  |     |
| Customer                                                                                                    | Customer Phillip Venter<br>South Africa |              |           |                              |                           |                                |                     | Claim Level 1       | Status     |        |               |                    |             |                     |        |     |
|                                                                                                    |                                         |              |           |                              |                           |                                |                     | Responding          | Party      |        |               |                    |             |                     |        |     |
| Patient Philip Venter, Pieter Venter                                                                                                    |                                         |              |           | r, Pleter Venter             |                           |                                |                     | Response De         | recription |        |               |                    |             |                     |        |     |
| Medical Ai                                                                                                    | id                                      | -            | -         |                              |                           |                                |                     | General Con         |            | 01/7   | 3/2021        |                    |             |                     |        |     |
| Delivery A                                                                                                    | ddress                                  |              |           |                              |                           |                                |                     | Due Date            |            |        | 10) anna 1    |                    |             |                     |        |     |
| Payment T                                                                                                    | Terms                                   | 1.64         | dical Aid | to Pay                       |                           |                                |                     | Deliver To          |            | Spec   | ctacle Ware   | house Atte         | bury: De    | elivery Orders      |        |     |
| Cash Roun                                                                                                    | sding                                   | -            | _         |                              |                           |                                |                     | Salesperson         |            |        | Simone Cowan  |                    |             |                     |        |     |
| NAME OF TAXABLE PARTY OF TAXABLE PARTY O |                                         |              |           |                              |                           |                                |                     | Sales Team          |            | Spe    | ctacle Ware   | house - wel        | bsite       |                     |        |     |
|                                                                                                    |                                         |              |           |                              |                           |                                |                     | Auth Code           |            |        |               |                    |             |                     |        |     |
|                                                                                                    |                                         |              |           |                              |                           |                                |                     | Pricelist           |            | Defa   | ult USD price | cellet for Sp      | ectacle     | Warehouse (ZAR)     |        |     |
|                                                                                                    |                                         |              |           |                              |                           |                                |                     |                     |            |        |               |                    |             |                     |        |     |
| Invoice L                                                                                                    | Lines Oti                               | her Inf      | o Med     | Iswitch Claims               |                           |                                |                     |                     |            |        |               |                    |             |                     |        |     |
| Clinical<br>Final<br>RX                                                                                                    | SAOA<br>Code                            | PPN1<br>Code | ICD10     | Product                      | Description               | Account                        | Analytic<br>Account | Deferred<br>Revenue | Otv        | Price  | Scheme        | Patient<br>Balance | Disc<br>(%) | Taxes               | Status |     |
| testing                                                                                                    | 83B5001                                 |              | (H52.1)   | [8385001] 8                  | В                         | 1000/004                       |                     |                     | 1.000      | 614.78 | 0.00          | 0.00               | 0.00        | (Tax 15.00% Output) |        | í   |
|                                                                                                    |                                         |              |           | Accomodative<br>Support      | Accomodative<br>Support   | Sales -<br>Spectacle<br>lenses |                     |                     |            |        |               |                    |             |                     |        |     |
| testing                                                                                                    | 84ES002                                 |              | (H52.1)   | [84ES002] BF<br>Ainwear Flat | BF Airwear<br>Flat Top 28 | 1000/004<br>Sales -            |                     |                     | 1.000      | 769.57 | 0.00          | 0.00               | 0.00        | (Tax 15.00% Output) |        |     |

- There are two types of payment terms Patient to Pay and Medical aid to pay.
  - $\circ$   $\;$  You will validate the invoice to create an invoice number.
  - Then you can **Submit to medical aid**. You do this by clicking on the **SUBMIT CLAIM** icon in the right-hand corner.

|              | Clinical                                            | Appointments | Patient | Medical Aid | Exam | Jobs | Configuration |  |  |  |  |  |
|--------------|-----------------------------------------------------|--------------|---------|-------------|------|------|---------------|--|--|--|--|--|
| Exan<br>Edit | Examination / SWFG(ex)-0056 / Invoice SWFG(ex)-0056 |              |         |             |      |      |               |  |  |  |  |  |
| SUB          | MIT CLAIM PREVIE                                    | W CANCEL     |         |             |      |      |               |  |  |  |  |  |
| Dra          | ft Invoice                                          |              |         |             |      |      |               |  |  |  |  |  |

 $\circ$   $\;$  As soon as you submit, the response wizard will pop up.

#### Response Wizard

Status Response Error

Real-Time - Treatment Rejected, from Medical Scheme / Administrator This is a duplicate of another claim. - 9813 Content Failure. - 9823 General Comments

| Medical Aid           | DISCOVERY HEALT    | Ή             |        | Patien   | t Name             | Abraham Johan      | nes Coetzee, .              | Jessica Coetzee    |  |  |  |
|-----------------------|--------------------|---------------|--------|----------|--------------------|--------------------|-----------------------------|--------------------|--|--|--|
| Practise Name         | Spectacle Warehou  | use Atterbury |        | DOB      |                    |                    |                             |                    |  |  |  |
| Practise No           | 7025807            |               |        | Invoice  | e No               | INV/2021/6412      | INV/2021/6412 SWFG(ex)-6789 |                    |  |  |  |
|                       |                    |               |        | Accou    | nt No              |                    |                             |                    |  |  |  |
|                       |                    |               |        | Memb     | er No              | 025046940          |                             |                    |  |  |  |
|                       |                    |               |        |          |                    |                    |                             |                    |  |  |  |
| Lines                 |                    |               |        |          |                    |                    |                             |                    |  |  |  |
| Product               |                    | Quantity      | Price  | Approved | Balance            | Taxes              | Subtotal                    | status             |  |  |  |
| [11001] Optometric Ex | amination          | 1.00          | 471.00 | 0.00     | 0.00               | (Sales Tax 15.00%) | 409.57                      | Treatment Rejected |  |  |  |
| [11624] Photography   | of Fundus          | 1.00          | 90.00  | 0.00     | 0.00               | (Sales Tax 15.00%) | 78.26                       | Treatment Rejected |  |  |  |
| [11501] Dispensing Fe | ee - Single Vision | 1.00          | 60.00  | 0.00     | 0.00               | (Sales Tax 15.00%) | 52.17                       | Treatment Rejected |  |  |  |
| [83BS001] Accomoda    | 1.00               | 710.00        | 0.00   | 0.00     | (Sales Tax 15.00%) | 617.39             | Treatment Rejected          |                    |  |  |  |
|                       |                    |               |        |          |                    |                    |                             |                    |  |  |  |

The response will indicate if the medical aid will pay.

## There are three different responses

# 1. Realtime response - Response directly from Medical Aid /Administrator

**Treatment Approved for Payment** 

**Treatment Approved for Part-payment** 

**Treatment Rejected** 

2. Claim accepted for delivery - Response from MediSwitch that your claim has been submitted to the MA.

Treatment accepted for delivery

#### 3. Batched - Approved for delivery

Connection to MediSwitch lost, as soon as connection is restored it should change to one of the above-mentioned statutes

- The Wizard will tell you if there are some partial payments.
- o Look at the line items individually; then you will see the approved amounts in the Approved column and the balance payable by the patient in the Balance Column. The options you have now are:
- to take payment for the outstanding amount 0
- Send and print 0
- Reverse the claim 0
- add a credit note 0
- preview 0

| Examination / SWFG(ex)-0056 / INV/2021/0001 SWFG(ex)-0056                  |       |      |      |
|----------------------------------------------------------------------------|-------|------|------|
| SEND & PRINT REGISTER PAYMENT REVERSE CLAIM ADD CREDIT NOTE PREVIEW CANCEL | DRAFT | OPEN | PAID |
|                                                                            |       |      |      |

# Send and Print

• Send and Print means that you can print the invoice and send it via email.

HUMINT

- Tick the actions you want to perform. (Print, Email or Send by Post)
- Print box ticked, which means that the invoice is going to print.
- Email is ticked, which means that you will email the template set up and attached invoice to the email saved on the patient's account.
- The template can be changed as well, and a new template can be created here.

| Dist D                                                                                | 507                                                                                                    |                                                  |                                |
|---------------------------------------------------------------------------------------|----------------------------------------------------------------------------------------------------|--------------------------------------------------|--------------------------------|
| Print Preview as a                                                                    | PDF                                                                                                    |                                                  |                                |
| Send by Post                                                                          |                                                                                                    |                                                  |                                |
| Email                                                                                 |                                                                                                    |                                                  |                                |
| Recipients                                                                            | Followers of the document and                                                                              |                                                  |                                |
|                                                                                       | (Bryce Jones-Phillipson X) Add contacts to notify                                                          |                                                  |                                |
| lubject                                                                               | Spectacle Warehouse Atterbury Invoice (Ref INV/2021/0001)                                                  |                                                  |                                |
| Here is your invoice<br>Do not hesitate to co                                         | INV/2021/0001 amounting in R 6,070.00 from Spectacle Warehouse Atte<br>ontact us if you have any question. | rbury. Please remit payment at your earliest cor | nvenience.                     |
| Here is your invoice<br>Do not hesitate to oc                                         | INV/2021/0001 amounting in R 6,070.00 from Spectacle Warehouse Atte<br>intact us if you have any question. | rbury. Please remit payment at your earliest cor | ivenience.                     |
| Here is your involce<br>Do not hesitate to co<br>Invoice_INV_2021_00                  | INV/2021/0001 amounting in R 6,070.00 from Spectacle Warehouse Attention if you have any question.         | rbury. Please remit payment at your earliest con | venience.<br>≁ ⊠ <sup>e</sup>  |
| Here is your invoice<br>Do not hesitate to co<br>Invoice_INV_2021_00                  | INV/2021/0001 amounting in R 6,070.00 from Spectacle Warehouse Attention if you have any question.         | rbury. Please remit payment at your earliest con | venience:<br>≁ ♂               |
| Here is your invoice<br>Do not hesitate to co<br>Invoice_INV_2021_00                  | INV/2021/0001 amounting in R 6,070.00 from Spectacle Warehouse Attention if you have any question.         | rbury. Please remit payment at your earliest cor | venience:<br>♂                 |
| Here is your invoice<br>Do not hesitate to co<br>Invoice_INV_2021_00<br>ATTACH A FILE | INV/2021/0001 amounting in R 6,070.00 from Spectacle Warehouse Attention of you have any question.         | rbury. Please remit payment at your earliest cor | venience:<br>✓ ♂               |
| Here is your invoice<br>Do not hesitate to co<br>Invoice_INV_2021_00                  | INV/2021/0001 amounting in R 6,070.00 from Spectacle Warehouse Attentiate us if you have any question.     | rbury. Please remit payment at your earliest con | venience.<br>∼ [2 <sup>8</sup> |

 You can also add recipients if the patient wants the invoice sent to another email address or if you would like to mail it to debtors.

# **Register Payment**

• To register a payment for the outstanding amount, a session must be open.

| Payment Amount      | R3,098.02                                  | Payment Date | 01/13/2021       | - |
|---------------------|--------------------------------------------|--------------|------------------|---|
| Payment Journal     |                                            | - Memo       | INV/2021/0001/01 |   |
| Payment Method Type | CFA Bank - ATT - EFT (ZAR)                 |              |                  |   |
|                     | Merchant Bank - Credit (ZAR)<br>Cash (ZAR) |              |                  |   |

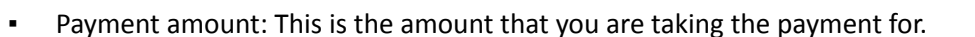

HUMINT

- Remember to change the amount if the patient is only paying a deposit or making a partial payment.
- Payment journal: This will either be cash, Credit Card or EFT for bank payments.
- Payment date: Date payment is received
- Memo: Will be automatically linked to the invoice outstanding.

# **Reverse Claim:**

| Response Revers  | al Wizard                                     |                           |                             | × |
|------------------|-----------------------------------------------|---------------------------|-----------------------------|---|
| Status           | Real-Time - Treatment Reversal Accepted, from | Medical Scheme / Administ | trator                      |   |
| Response Error   |                                               |                           |                             |   |
| General Comments |                                               |                           |                             |   |
| Medical Aid      | DISCOVERY HEALTH MEDICAL SCHEME               | Patient Name              | Bryce Jones-Phillipson      |   |
| Practise Name    | Spectacle Warehouse Atterbury                 | DOB                       | 04/10/1997                  |   |
| Practise No      | 7025807                                       | Invoice No                | INV/2021/0001 SWFG(ex)-0056 |   |
|                  |                                               | Account No                |                             |   |
|                  |                                               | Member No                 | 697383671                   |   |
|                  |                                               |                           |                             |   |
|                  |                                               |                           |                             |   |
| ок               |                                               |                           |                             |   |

- The Response reversal: Wizard will give you a response.
- The status will indicate the reversal. (Reversal accepted OR reversal rejected)

# Add Credit Note:

| Credit Method | O Create a draft credit note                                         | You will be able to ed | it and validate this credit note direct | dy or keep it draft, |
|---------------|----------------------------------------------------------------------|------------------------|-----------------------------------------|----------------------|
|               | Cancel: create credit note and reconcile                             | waiting for the docum  | ient to be issued by your supplier/ci   | astomer.             |
|               | Modify: create credit note, reconcile and create a new draft invoice |                        |                                         |                      |
| eason         | SWFG(ex)-0056                                                        | Credit Note Date       | 01/13/2021                              | •                    |
| efund Reason  |                                                                      |                        |                                         |                      |
|               |                                                                      |                        |                                         |                      |
|               |                                                                      |                        |                                         |                      |

- Credit Note will credit the invoice and return the stock.
- Credit method Three options to choose from
  - 1. Create a draft credit note: This will create the credit note in a draft format, which you will then be required to **validate**.

You can change the amount to be credited on the draft credit note. You can also remove certain line items if you only want to do a partial credit.

- 2. Cancel: create a credit note and reconcile: This will create a credit note for your invoice as is and reconcile the transaction, thus no need to validate afterwards, as this option will validate automatically.
- Modify: create a credit note, reconcile, and create a new draft invoice: Here, your entire invoice will be credited, and the credit note will be validated. There will also be a new Draft invoice which you can edit before invoicing.
- Reason This will be the invoice number that you are doing the credit on.
- Refund reason Here, you can choose a reason or create reasons why this credit is passed. It will be helpful with reporting on month-end.
- Credit note date: The date that you pass the credit note.
- Preview: This will preview what your invoice printout will look like.

#### Patient to pay

| WALKATE             |                  | CANCEL                         |                                        |                             |                                 |                                                                                                    |                                |      |                           |                      |                    | DBU               | <b>n</b> ) o |
|---------------------|------------------|--------------------------------|----------------------------------------|-----------------------------|---------------------------------|----------------------------------------------------------------------------------------------------|--------------------------------|------|---------------------------|----------------------|--------------------|-------------------|--------------|
| Evali Innoice       |                  |                                |                                        |                             |                                 |                                                                                                    |                                |      |                           |                      |                    |                   | att ],       |
| Customer<br>Patient |                  | Bryne Jones I<br>Bryne Jones I | 6.7pace<br>6.7pace                     |                             | - 0                             |                                                                                                    | anding Party<br>error Descript |      | Medical Ini               | harna / Adr          | rinanatur          |                   |              |
| Medical Aid         |                  | D-BCOVERY H                    | ENCTH MEDICAL                          | soveries                    | - 1                             | 22 Invalue Bate<br>22 Dec Bate<br>23 Dec Bate<br>24 Dec Bate<br>24 |                                |      | 81/12/2021                |                      |                    |                   |              |
| Delivery Addre      |                  | Brytes Jones-P                 | e-ripson                               |                             |                                 |                                                                                                    |                                |      | 01/08/0821                |                      |                    |                   |              |
| Fash Bearding       |                  | Papare to Pap                  |                                        |                             |                                 |                                                                                                    |                                |      | Spectacle Warehouse Attac |                      | Americany I        | Delivery Ordens * |              |
| Mathod              |                  |                                |                                        |                             |                                 |                                                                                                    |                                |      | Bimare Covar              |                      |                    |                   |              |
|                     |                  |                                |                                        |                             |                                 |                                                                                                    |                                |      | Spectacia 1               |                      |                    |                   |              |
|                     |                  |                                |                                        |                             |                                 | Auth                                                                                                    | Dealer                         |      | 0.0.00                    |                      |                    |                   |              |
|                     |                  |                                |                                        |                             |                                 | Price                                                                                                    | for .                          |      | Default US                | D prioritat N        | or Spectack        | e Wareh           | Iver (DAI 1  |
| Involce Line        | e Other          | 11/2 Mada                      | witch Claima                           |                             |                                 |                                                                                                    |                                |      |                           |                      |                    |                   |              |
| Pinal RX            | taca p<br>Cude C | 1000 10010                     | Product                                | Description                 | Accent                          | Analytic<br>Account                                                                                                    | Deferred<br>Revenue            | Gry  | Price                     | Solution<br>Englance | Patient<br>Eslance | Disc<br>(%)       | Taxes        |
| d terring           | 8089001          | (HEL1)                         | (8385081).6<br>Accomulation<br>Support | B<br>Assembletion<br>Depart | 1000-004<br>Sales -<br>Spectack |                                                                                                    |                                | 1.80 | 690.00                    | 0.80                 | 890.00             | 0.00              | (Tas 15.02   |
|                     |                  |                                |                                        |                             | larrows.                        |                                                                                                    |                                |      |                           |                      |                    |                   |              |

When you change the payment terms to – "Patient to pay".

HUMINT

You will see that there is a validate option in the top left.

You will have to validate the invoice to generate the invoice number.

Once validated, no changes can be made.

Once Validated, you can send and print, register a payment and add a credit note.

# Placing your JOB in the JOB Queue

Once you have made the invoice and entered your special instructions, go back to the dispensing sheet and place your JOB in the ORDERS Queue to be processed.

You will only be able to see this option, once a job is invoiced.

#### Jobs

Here you will be able to view the Job tracking once placed in the orders que.

|               | Clinical                     | Appointments | Patient            | Medical Aid          | Exam         | Jobs | Configuration                        |     |                              |             |      |                                              |     |                           | 0 📢 | s |
|---------------|------------------------------|--------------|--------------------|----------------------|--------------|------|--------------------------------------|-----|------------------------------|-------------|------|----------------------------------------------|-----|---------------------------|-----|---|
| Task          | S                            |              |                    |                      |              |      |                                      |     |                              | Search      |      |                                              |     |                           |     |   |
| CRE           | IMPORT                       |              |                    |                      |              |      |                                      |     |                              | ▼ Filters ▼ | ≡Gro | oup By 🍷 ★ Favorites 👻                       |     |                           |     |   |
| Queu          | ed                           | +            | Ordered            | From Lab             |              | +    | In Workshop                          | +   | Awaiting Parts               | +           | Aw   | vaiting Collection                           | +   | Collected                 | +   |   |
|               |                              | 51           |                    |                      |              | 161  |                                      | 548 |                              | 1           |      |                                              | 560 |                           | 117 |   |
| Sv N<br>Josep | ear<br>h Dienge<br>(willhoso |              | Dist<br>Andre Fred | lerik Willemse, Leur | ren Willemse |      | SV HMC<br>Gerrie Kruger, Jane Kruger |     | SV DIST test<br>Pleter Naude |             | CF   | FL MF<br>andrik Frederik Johannes Lambrachts |     | SV Dist<br>Johannes Botha |     |   |

To view the full guidelines of this module, go to the JOB TRACK manual.